## ขั้นตอนการใช้งาน E-Learning คู่มือการปฏิบัติงานเพื่อรองรับการตรวจประเมินภายใน ระดับหน่วยงานและมหาวิทยาลัย มหาวิทยาลัยราชภัฏกำแพงเพชร

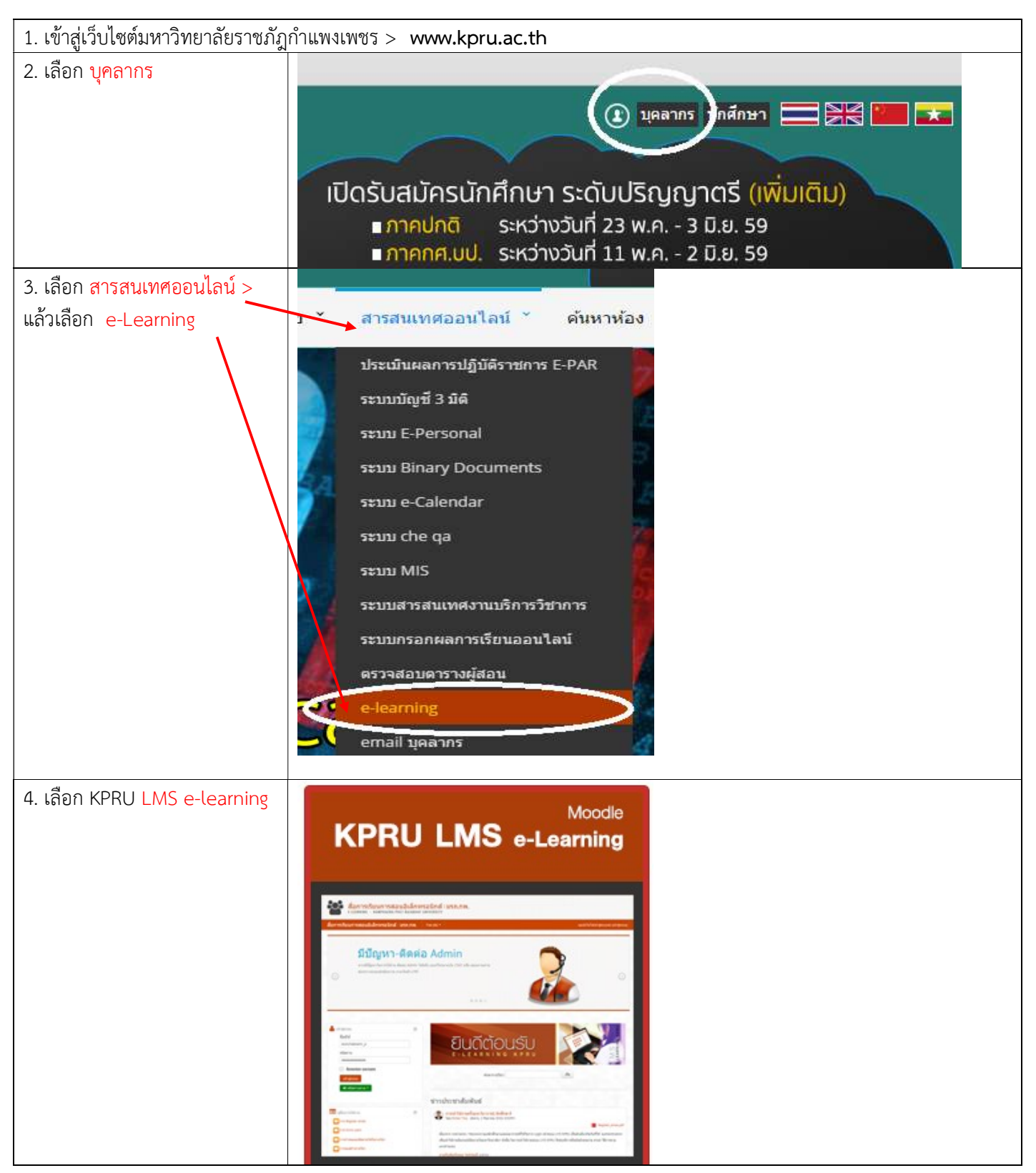

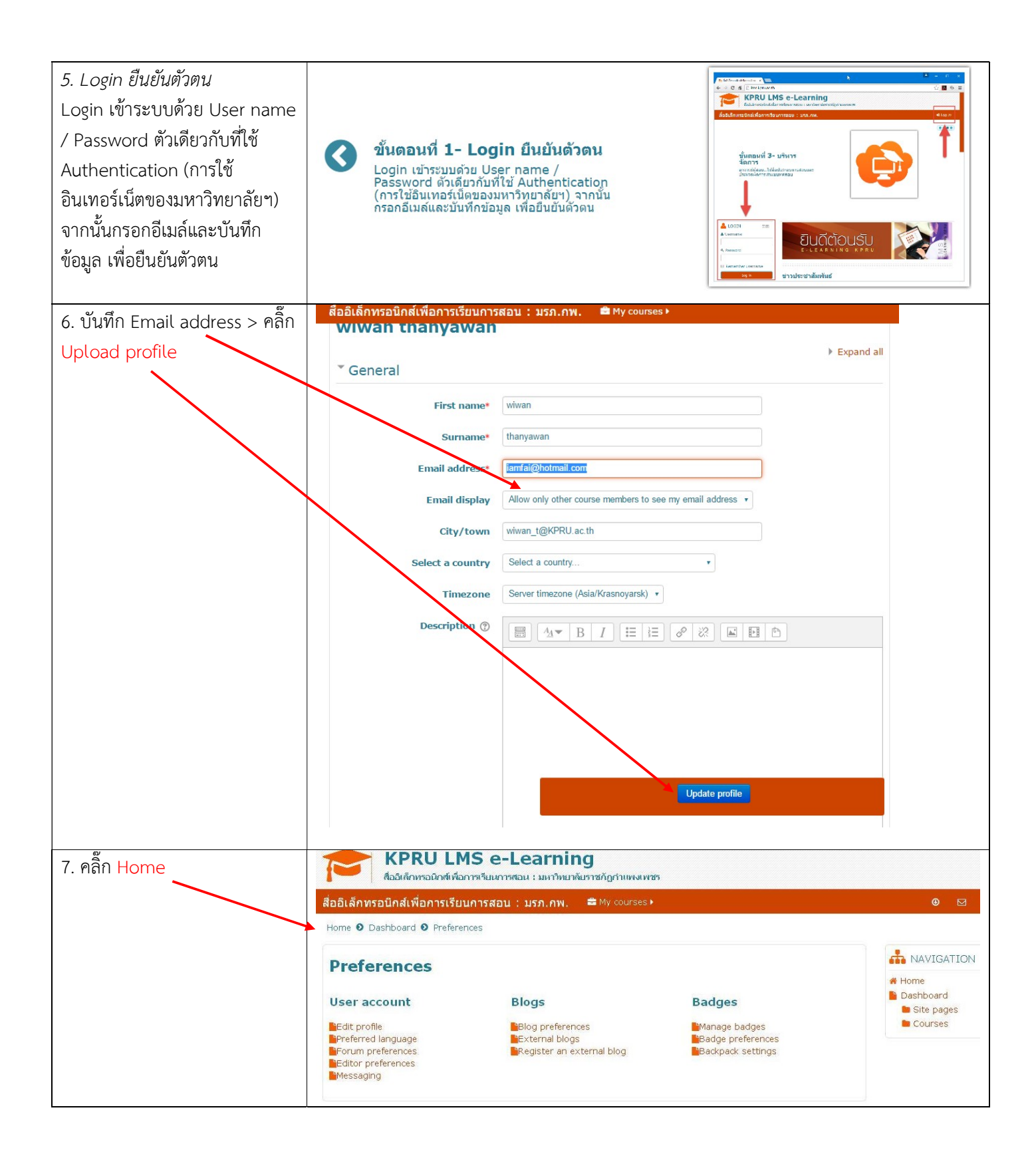

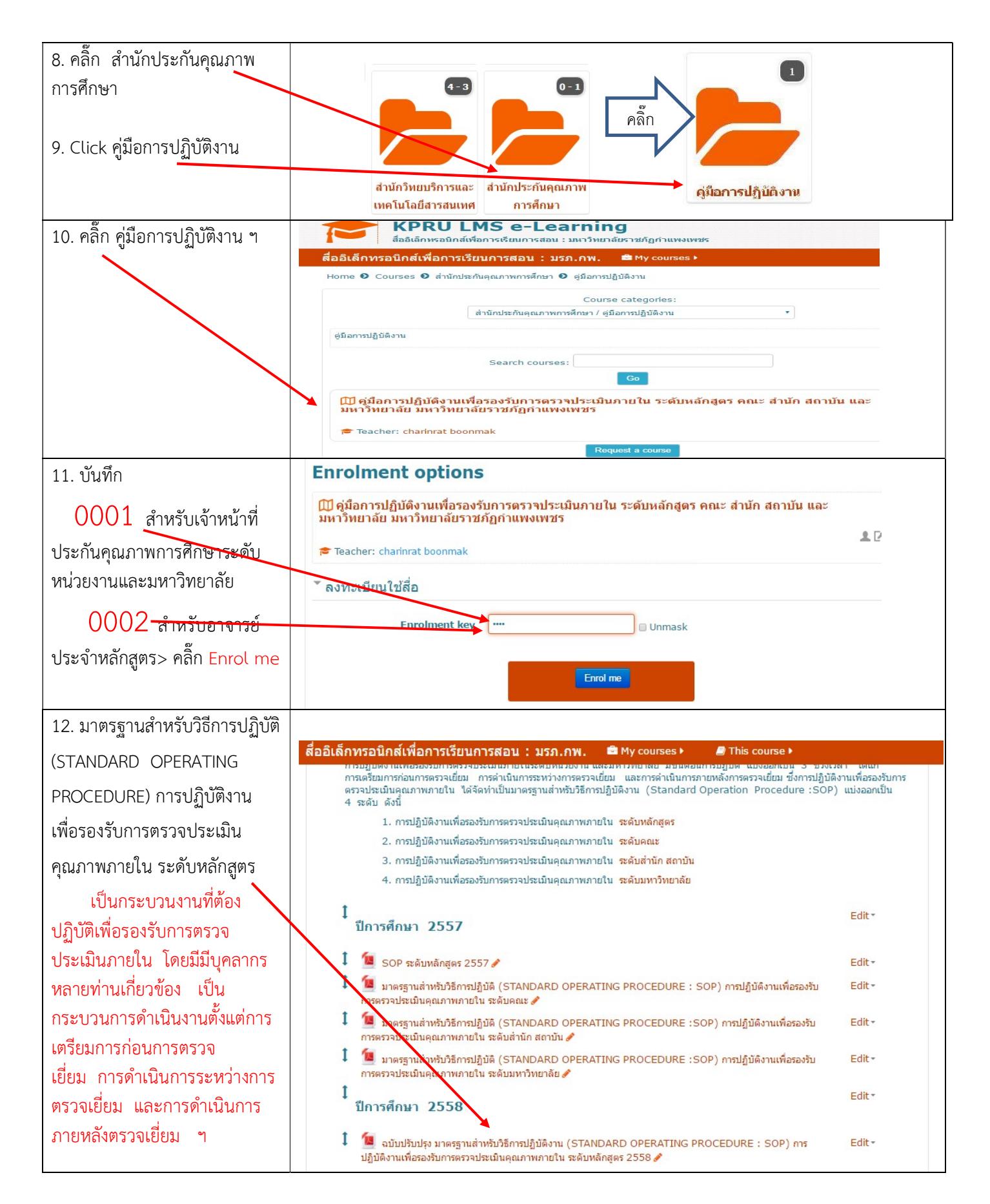

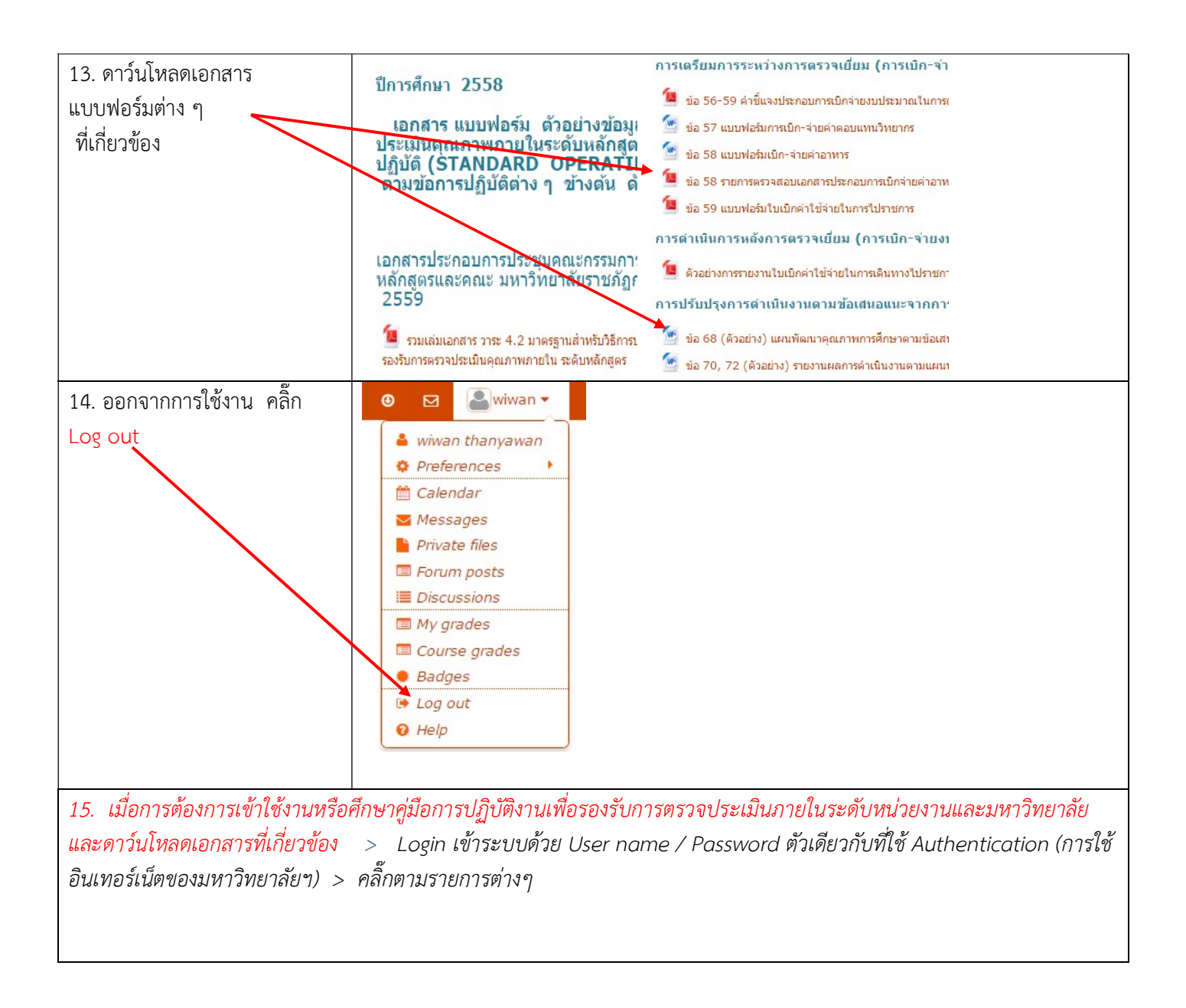

## สอบถามเพิ่มเติมได้ที่ น.ส.ชรินรัตน์ บุญมาก โทร.055-706555-1401 มือถือ 086-432-6618